## СОЗДАНИЕ ПЕРЕМЕЩЕНИЯ С ОСНОВНОГО СКЛАДА ОТДЕЛЕНИЯ НА ПОДЧИНЕННЫЕ СКЛАДЫ НА ОСНОВАНИИ ТРЕБОВАНИЯ

1. Перейдите в Требования.

| Загружено 22 Отфильтровано | 22    |                     |                                |                                  |
|----------------------------|-------|---------------------|--------------------------------|----------------------------------|
| 🖅 HELP по Медиалогу        |       |                     |                                |                                  |
| Справочник медикаментов    |       |                     | 🔍 Назначенные медикаменты      | 🔍 Отчет по актам списания        |
| Перемещения                |       |                     | 🔍 Расход товара на пациента    | 🔍 Отчет по актам списания (ЦКДЛ) |
| Требования                 |       |                     |                                | 🔍 Акт списания на пациента       |
| Акты списания              |       | 🔍 Выдач             | а медиакаментов по назначениям | 🔍 Годовая заявка                 |
| Остатки                    |       |                     | 🔍 Сроки годности               | 🔍 Годовая заявка 2022            |
|                            | 🔍 Жур | нал прихода-расхода | 🖅 Инструкция                   | 🔍 Приход-расход                  |

2. Найдите требование от подчиненного склада, на основании которого нужно произвести перемещение. Требование должно быть подтверждено ст. м/с.

| 🏗 • 🗐 🔍 💊 🗑 🛛 🌱 • 🔇 📯 🔤 🚨 💷 🙆 🌆 🔚 🖾 • 🗮 • 🥪 • 🔂                                                          |  |  |  |  |  |
|----------------------------------------------------------------------------------------------------|--|--|--|--|--|
| Номер документа требования/заказа Склад, получивший требование Склад, составивший требование Комментарий |  |  |  |  |  |
| Начинается 🗸 Содержит 🗸 Содержит 🗸 Содержит 🗸 Содержит 🗸                                                 |  |  |  |  |  |
| ? Дата создания 🗸 Номер документа Дата подтверждения Комментарий Склад, составивший требование           |  |  |  |  |  |
| Г 14.10.2023 10:28:47 6029 15.10.2023 12:12:53 Пост 1 (ФТК)                                              |  |  |  |  |  |
| ▶ □ 🔮 17.10.2023 11:18:27 6085 17.10.2023 11:20:19 Пост 1 (ФТК)                                          |  |  |  |  |  |
|                                                                                                    |  |  |  |  |  |
|                                                                                                    |  |  |  |  |  |

3. Нажмите на документ, затем Создать перемещение по требованию

| 🏢 Требования от отделений - Параметры запроса: 789 - [Общие]                                                |                               |
|----------------------------------------------------------------------------------------------------|-------------------------------|
| 🎫 • 🗋 🔍 💊 🗑 🛛 🌱 • 父 📯 🖬 🚨 💷 🗳 🚺 🚰 🔛 🗳 • 🚭 • 🔂                                                               |                               |
| Номер документа требования/заказа Склад, получивший требование Скл. Создать перемещение по требованию иента | рий                           |
| Начинается 🗸 Содержит 🗸 Содержит 🗸 Содержит V                                                               | · · ·                         |
| ? Дата создания 🗸 Номер документа Дата подтверждения Комментарий                                            | Склад, составивший требование |
| □ 14.10.2023 10:28:47 6029 15.10.2023 12:12:53                                                              | Пост 1 (ФТК)                  |
| ▶ <b>- 3 17.10.2023 11:18:27</b> 6085 17.10.2023 11:20:19                                                   | Пост 1 (ФТК)                  |

## 4. В открывшемся окне удовлетворения позиций нажмите Закрыть 🔜

| 🔢 Перемещение: Удовлетворение  | позиций тре | бований       |          |                   |            |                       |               |                    |        | _         |        |
|--------------------------------|-------------|---------------|----------|-------------------|------------|-----------------------|---------------|--------------------|--------|-----------|--------|
| 🕞 🔻 🗌 Учитывать источник:      |             |               |          | 🗸 🗌 В учетных ед. | <b>N</b>   | - 🔇 🔊 - 🧍             | 3 🛛 🗸 -       | 🕱 - 💽              |        |           |        |
| Номер документа требования/зак | аза Товар   |               |          | Ед. измерения     | Остаток    | Всего выдано Затребов | ано Выдать    | Склад, получ Закры | ть вку | Склад, со | ставие |
| Загружено 2 Отфильтровано      | 2           |               |          |                   |            |                       |               |                    |        |           |        |
|                                |             |               | _        |                   | Товары зам | ены                   |               |                    |        |           |        |
| - W                            |             |               |          |                   |            |                       |               |                    |        |           |        |
| Товар                          | Выдать      | Срок годнос І | Ед. изм. |                   | Группа     |                       | Производитель |                    | Серия  |           |        |
|                                |             |               |          |                   |            |                       |               |                    |        |           |        |
|                                |             |               |          |                   |            |                       |               |                    |        |           |        |

5. В окне Перемещение необходимо встать на выбранную позицию и

нажать на Редактировать 🔌

| 🥥 - 🛛 🛛 🗸       | < 🖡 🤰 መ 🗟 🖗 🗸                                        | 🕨 🔶 💊 🗐          | s - 6         | •                    |            |          |  |
|-----------------|------------------------------------------------------|------------------|---------------|----------------------|------------|----------|--|
| ⊻<br>Со склада: | Терапевтическая клиника(ФТК)                         | ~                | 0             |                      |            |          |  |
| На склад:       | Пост 1 (ФТК)                                         |                  | 🖉 Переместил  | а: Системный админи  | стратор    | <b>~</b> |  |
| Группа:         | Обычные товары                                       | ~                | Разрешил:     | Полякова Дарья Ви    | кторовна   | <b>~</b> |  |
| № документа:    | Дата перемещения: 24                                 | 4.10.23          | 🗿 Получил:    |                      |            | <b>~</b> |  |
| № накладной:    | 313825 Дата накладной: 24                            | 4.10.23          | 📓 Доп. расход | ы                    |            |          |  |
| Комментарий:    |                                                      |                  |               |                      |            |          |  |
|                 |                                                      |                  |               |                      |            |          |  |
| Augusticas      |                                                      |                  |               |                      |            | -        |  |
| Аналит.код.     |                                                      |                  |               |                      |            |          |  |
| Источник фин.:  |                                                      |                  |               |                      |            | <b>~</b> |  |
| ОПК             |                                                      |                  |               |                      |            |          |  |
|                 | è • 🕋 • 🖾 🐼 🖷                                        | Добавить партию: |               | 🔶 🗌 Объединя         | іть        |          |  |
| Партия Това     | D                                                    |                  | Ед.           | измерения Количество | Цена с НДС | Сумм     |  |
| 85386 Лизин     | 85386 Лизиноприл-OBL таблетки 10 мг № 30 таб. 5 1.70 |                  |               |                      |            |          |  |
|                 |                                                      |                  |               |                      | -          |          |  |

6. В открывшемся окне необходимо подобрать действующие штрих-коды,

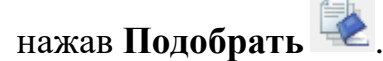

Если количество требуемых препаратов больше 1, то необходимо выбрать нужное количество штрих-кодов.

| 🔨 Деталь перемещен   | ния [редактирование записи]          |   |                  | – 🗆 X                    |
|----------------------|--------------------------------------|---|------------------|--------------------------|
| 🥁 - 🔶 ≽ 💊 🗔          |                                      |   |                  |                          |
|                      |                                      |   | Штрих-колы SGTIN | r <u>&gt;</u>            |
| Товар:               | Лизиноприл-OBL таблетки 10 мг № 30 🗸 | > |                  |                          |
| Код товара GTIN:     | 04605077014934                       | Ì |                  | Количество Ел. измерения |
| Количество:          | 5 таб. 🗸 🚮 ПП                        | _ |                  |                          |
| Срок годности:       | 01.03.2025 Серия: 30322              | 1 |                  |                          |
| Источник финанс.:    | OMC                                  | 1 |                  |                          |
| Положение на складе: |                                      | , | `                |                          |
| Цена списания        |                                      |   |                  |                          |
| Цена с НДС:          | 1.70 р. Сумма с НДС; 🚺 8.50 р.       |   |                  |                          |
| Цена без НДС:        | 1.55 р. Сумма НДС: 0.77 р.           |   |                  |                          |
| НДС списания:        | НДС-10                               |   |                  |                          |
|                      |                                      |   |                  |                          |

|                             | Штрих       | -коды SGTIN                 |           |          |        |   |
|-----------------------------|-------------|-----------------------------|-----------|----------|--------|---|
| ✓                           |             | 1 💫                         |           |          |        |   |
|                             | ID          | ∇ SGTIN                     | Количеств | Ед. изме | ерения |   |
|                             | Þ           |                             |           |          |        |   |
| 🔨 Добавить упаковку вручнун | D           |                             |           | _        |        | × |
|                             |             |                             |           |          |        |   |
| Упаковка                    | Остаток КИЗ | Серийный номер упаковки SGT | IN (21)   |          |        | ^ |
| 🕨 🗖 таб.                    | 30          | 11001JXUT1TXP               |           |          |        |   |
| ⊏ таб.                      | 30          | 11001JXRK2JL7               |           |          |        |   |
|                             |             |                             |           |          |        |   |
|                             |             |                             |           |          |        |   |

## 7. После завершения подбора нажмите Сохранить и закрыть

| 🔨 Деталь перемеще    | ния [редактирование записи]                               | – _ X                                    |
|----------------------|-----------------------------------------------------------|------------------------------------------|
| 🧉 • <b>•</b> • 💊 🕻   |                                                           |                                          |
| Товар:               | Сохранить и закрыть<br>Лизиноприл-ОВL таблетки 10 мг № 30 | Штрих-коды SGTIN                         |
| Код товара GTIN:     | 04605077014934                                            | ID ∇ SGTIN Количеств Ед. измерения       |
| Количество:          | 5 таб. 🗸 📓 []]                                            | ▶ 1505422 01046050770149342111001 5 Ta6. |
| Срок годности:       | 01.03.2025 Серия: 30322                                   |                                          |
| Источник финанс.:    | OMC                                                       |                                          |
| Положение на складе: | ✓                                                         | 0                                        |
| Цена списания        |                                                           |                                          |
| Цена с НДС:          | 1.70 р. Сумма с НДС: 🚺 8.50 р.                            |                                          |
| Цена без НДС:        | 1.55 <sub>р.</sub> Сумма НДС: 0.77 р.                     |                                          |
| НДС списания:        | НДС-10 🗸                                                  |                                          |

8. Проделать эту манипуляцию с каждым медикаментом из списка в перемещении.

9. Подтвердить документ, нажав Подтвердить . После подтверждения документа препараты перейдут на подчиненный склад.